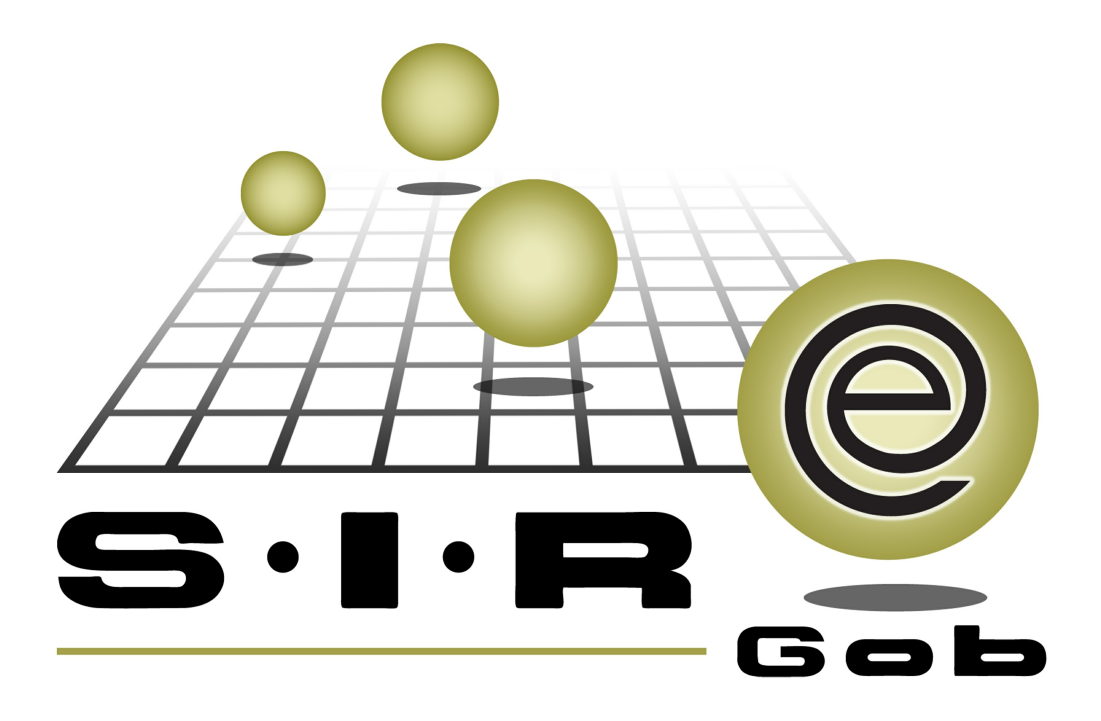

# Guía rápida de procesos SIAFEV 2.0

### **GRP SIAFEV 2.0** Plataforma Integral de Gestión Gubernamental

El presente documento tiene por objetivo apoyar en el conocimiento de SIAFEV 2.0 en cada uno de sus subproductos y módulos, por lo tanto algunas recomendaciones y explicaciones se reiteran o repiten en cada apartado, consideramos este documento para ser estudiado por capítulo o bien como referencia de cada módulo.

## Tabla de contenidos

| 1 Autorización de Proyectos de Inversión OBRAS               | ••••• 4  |
|--------------------------------------------------------------|----------|
| 1.1 Clave presupuestal · · · · · · · · · · · · · · · · · · · | 5        |
| 1.1.1 Insertar clave · · · · · · · · · · · · · · · · · · ·   | 5        |
| 1.2 Finalizar proyecto                                       | ••••• 13 |
| 1.3 Validar proyecto                                         | ••••• 15 |
| 1.4 Autorizar proyecto · · · · · · · · · · · · · · · · · · · | ••••• 17 |

4

### 1 Autorización de Proyectos de Inversión OBRAS

Descripción: Este proceso tiene la finalidad de asignar las claves presupuestales relacionadas al proyecto, finalizar, validar y autorizar con el fin de que el proyecto esté disponible para utilizarlo en operaciones.

Las pantallas que se presentan a continuación, contienen botones y operaciones de uso general.

#### 1.1 Clave presupuestal

Para insertar una clave presupuestal, se deberá contar con un proyecto existente y con el clasificador Proyecto proceso/Inversión relacionado al proyecto.

#### 1.1.1 Insertar clave

Para acceder a la ventana de claves presupuestales desde proyectos, es necesario seguir la siguiente ruta:

Pestaña PbR » PbR » Proyectos » Catálogo de claves presupuestales, como se muestra en la siguiente imagen:

| 穿 Proyectos                                                                                                    | - x      |
|----------------------------------------------------------------------------------------------------|----------|
| Archivo • Estado operación:                                                                                          |          |
| <b>K K N N H H N N N N N N N N N N</b>                                                                               | >><br>•  |
| Clave : [0002547 Nombre : REMODELACIÓN DE CARRETERA XALAPA-MISANTLA Código auxiliar proyecto:                        |          |
| Tipo : Código auxiliar U. Resp:                                                                                      | 5        |
| Inv. Publica 🔹 🖳 Sub. Tipo: 0003 🔹 OBRAS 📮 Unidad ejecutora: 001 🔹 SECRETARÍA DE INFRAESTRUCTURA Y OBRAS PÚBLICAS    |          |
| Tipo de presupuesto: 🖳 Cve. ámbito: 0002 🔹 OBRA 🖳 U. Resp: 0124 👻 🖷 DIRECCION GENERAL DE CONSTRUCCION DE CAMINOS Y I | 5 I      |
| Egresos - Clave auxiliar Fecha: 20/07/                                                                               |          |
| INGRESANDO OPERACIÓN                                                                                                 | ě_       |
| Definición proyecto Justificación y beneficios hformación adicional Clasificaciones                                  |          |
| Duración: 6 ↓ MES(ES) ▼ Portar proyecto por personal de otros II Aeso                                                | _        |
|                                                                                                    |          |
|                                                                                                    |          |
| Catálogo de c                                                                                                    | claves p |
| de visión.                                                                                                    |          |
|                                                                                                    |          |
| Copietivo de DIRECCION GENERAL DE CARRETERAS Y CAMINOS ESTATALES (UR 211110110010202)                                |          |
| 1.1                                                                                                    | <u> </u> |
| Elaboró: ADMI - SUPERUSUARIO                                                                                         | ۱ ک      |
| 🖪 Asignado a: 🔹 Fecha asignación: 20/07/2017 +                                                                       |          |
| Esfuerzo: 360      Horas Fecha inicio reat      ✓ Fecha inicio reat                                                  | •        |
| Fecha fe inicio programada: 01/06/2017 × Fecha final programada: 31/12/2017 × Fecha final programada: 31/12/2017 ×   |          |
| Fecha de finalización:                                                                                               | 0        |
| Fecha de autorización: V RAutorizó: V Presupuesto aprobado: \$ 0.00                                                  | 0        |
| Fecha de validación: 🗸 🖳 Validó: 🗸 Presupuesto modificado: \$ 0.0                                                    | ō        |
| 🖳 Programa presup.: 130 - Infraestructura Carretera                                                                  |          |
| 🖳 Programa sectorial: 00010 🔹 Infraestructura v Comunicaciones                                                       |          |
| 🖶 Subprograma sectorial: 10 🔹 Infraestructura v Comunicaciones                                                       |          |
| Activar Windows                                                                                                    |          |

6

Hecho lo anterior se visualizará la ventana "Catálogo de claves presupuestales"

| 💐 Catálogo de claves presupuestales       |                                                                                |                           |                  |           | x          |
|-------------------------------------------|--------------------------------------------------------------------------------|---------------------------|------------------|-----------|------------|
| Archivo - 🌑 💙 🙀 💣                         |                                                                                |                           |                  |           |            |
| 1 EGRESOS 2 INGRESOS                      |                                                                                |                           |                  |           |            |
| Arrastrar un encabezado de columna aquí p | ara agrupar por esa columna                                                    |                           |                  |           |            |
| Clave presupuestal                        | OBJETO DEL GASTO                                                               | ADMINISTRATIVA            | FUNCIONAL        | EJE PVD   | SECTOR     |
|                                           |                                                                                |                           |                  |           |            |
|                                           |                                                                                |                           |                  |           |            |
|                                           |                                                                                |                           |                  |           |            |
|                                           |                                                                                |                           |                  |           |            |
|                                           | <no have<="" td=""><td>latos que mostrars</td><td></td><td></td><td></td></no> | latos que mostrars        |                  |           |            |
|                                           | sho hay c                                                                      | atus que mostrar>         |                  |           |            |
|                                           |                                                                                |                           |                  |           |            |
|                                           |                                                                                |                           |                  |           |            |
|                                           |                                                                                |                           |                  |           |            |
|                                           |                                                                                |                           |                  |           |            |
| ₩ 44 4 0 de 0 > >> >> 74 * '* 🗣           |                                                                                |                           |                  |           | •          |
| Seleccionar criterios                     | 1                                                                              | <u>No. Máx. Mov.</u> 1000 | Total de reg.: 0 | Refrescar | Siguientes |
|                                           |                                                                                |                           |                  |           |            |
|                                           |                                                                                |                           |                  |           |            |

Posteriormente el usuario deberá dar clic en el botón "Insertar" E desde el menú Archivo.

| 💐 Catálogo de claves presupuestales                |             |                                             |                  |           | x                              |
|----------------------------------------------------|-------------|---------------------------------------------|------------------|-----------|--------------------------------|
| Archivo - 🏟 💙 🎎 🇳                                  | 2227        |                                             |                  |           | A                              |
| Ŧ Insertar Ins                                     |             |                                             |                  |           |                                |
| Editar Space                                       | esa columna | 3                                           |                  |           |                                |
| Defrancer 55                                       |             |                                             |                  |           | 20                             |
| Lacalizar registra                                 | ASTO        | ADMINISTRATIVA                              | FUNCIONAL        | EJE PVD   | SECTORI                        |
|                                                    |             |                                             |                  |           |                                |
|                                                    |             |                                             |                  |           |                                |
| Generar requerimento presupuestal                  |             |                                             |                  |           |                                |
| Consultar claves presupuestales Po                 |             |                                             |                  |           |                                |
| 🕵 Crear copia de clave presupuestal actual Shift+C |             |                                             |                  |           |                                |
| Saldo por clave presupuestal Ctrl+S                |             |                                             |                  |           |                                |
| 💊 Auxiliar de mayor para presup. Cont. Ctrl+A      |             | Alla hav dataa aya maatrara                 |                  |           |                                |
| Exportar datos Shift+Ctrl+X                        |             | <no datos="" mostrar="" nay="" que=""></no> |                  |           |                                |
| Ver fecha de registro Shift+R                      |             |                                             |                  |           |                                |
| Ver seguridades Ctrl+Alt+V                         | -           |                                             |                  |           |                                |
| 🟭 Salir Esc                                        |             |                                             |                  |           |                                |
| ₩4 44 0 de 0 > >> >> 74 74 * 14 17                 |             | 101                                         |                  |           |                                |
|                                                    |             | No Máx Moy 1000                             | Total de reg : 0 | Refrescar | <ul> <li>Siguientes</li> </ul> |
| Seleccionar criterios                              |             | 100 max. 1000                               | iotal de reg.: 0 | Trenescal | - <u>Satonioo</u>              |
|                                                    |             |                                             |                  |           |                                |
|                                                    |             |                                             |                  |           |                                |
|                                                    |             |                                             |                  |           |                                |

8

O en su caso abrir la edición 🖾 de la clave presupuestal.

| 💐 Catálogo de claves presupuestales    |                                |                           |                  |           | x          |
|----------------------------------------|--------------------------------|---------------------------|------------------|-----------|------------|
| Archivo - 🌑 🚩 🎇 🍭                      | <b>,</b>                       |                           |                  |           |            |
| 1 EGRESOS 2 INGRESOS                   |                                |                           |                  |           |            |
| Arrastrar un encabezado de columna aqu | í para agrupar por esa columna |                           |                  |           |            |
| Clave presupuestal                     | OBJETO DEL GASTO               | ADMINISTRATIVA            | FUNCIONAL        | EJE PVD   | SECTOR     |
|                                        |                                |                           |                  |           |            |
|                                        |                                |                           |                  |           |            |
|                                        |                                |                           |                  |           |            |
|                                        |                                |                           |                  |           |            |
|                                        | <                              | No hav datos que mostrar> |                  |           |            |
|                                        |                                |                           |                  |           |            |
|                                        |                                |                           |                  |           |            |
|                                        |                                |                           |                  |           |            |
|                                        |                                |                           |                  |           |            |
|                                        |                                |                           |                  |           |            |
| H4 44 4 0 de 0 → >>> >> ∩ * '* ♥       |                                | No Máx Nov 1000           | Total da analy d | Defreeer  | Siguientes |
| Seleccionar criterios                  |                                | No. max. mov. 1000        | lotal de reg.: 0 | Refrescar | guonca     |
|                                        |                                |                           |                  |           |            |
|                                        |                                |                           |                  |           |            |

Después de haber dado clic en el botón de "Insertar" 🗾 , se habilitarán los campos a excepción de los que se hayan relacionado en el proyecto, para la selección de cada

uno de los clasificadores.

| 💐 Edición de clave presupuestal | x                                                              |
|---------------------------------|----------------------------------------------------------------|
| 1< << > >> >1 +                 |                                                                |
| OBJETO DEL GASTO:               |                                                                |
| ADMINISTRATIVA:                 | 211110110010202                                                |
| FUNCIONAL:                      | <b>•</b>                                                       |
| EJE PVD:                        | D - Competitividad y Desarrollo Económico                      |
| SECTORIAL:                      | J - Infraestructura y Comunicaciones                           |
| PROGRAMATICO:                   | <b>v</b>                                                       |
| BENEFICIARIO:                   | <b>•</b>                                                       |
| FUENTE DE FINANCIAMIENTO:       | 1100117 - Recursos Fiscales                                    |
| TIPO DE GASTO:                  | 2 v Gasto de Capital                                           |
| SUBPROG/PROYECTO/INVERSIÓN:     | K1710124101    Proyecto del tipo K del programa presupuestario |
| <u>C</u> lasificación:          | ·                                                              |
| FOLIO                           |                                                                |
| Descripción:                    | ·                                                              |
|                                 |                                                                |
|                                 | ▼                                                              |
|                                 | Clave habilitada                                               |
|                                 | Activar V                                                      |

Después de que se hayan relacionado los clasificadores a la clave presupuestal se

procederá a guardar con el botón "Grabar cambios al registro actual" como se muestra en la siguiente imagen

| 🚆 Edición de clave presupuestal | x                                                             |
|---------------------------------|---------------------------------------------------------------|
| 1< << > >> >1 +                 |                                                               |
| OBJETO DEL GASTO:               | 615001 Grabar cambios al registro actual ación                |
| ADMINISTRATIVA:                 | 211110110010202                                               |
| FUNCIONAL:                      | 351 - Transporte por carretera                                |
| EJE PVD:                        | D - Competitividad y Desarrollo Económico                     |
| SECTORIAL:                      | J - Infraestructura y Comunicaciones                          |
| PROGRAMATICO:                   | K171   Infraestructura Carretera                              |
| BENEFICIARIO:                   | J - Habitante                                                 |
| FUENTE DE FINANCIAMIENTO:       | 1100117 - Recursos Fiscales                                   |
| TIPO DE GASTO:                  | 2 v Gasto de Capital                                          |
| SUBPROG/PROYECTO/INVERSIÓN:     | K1710124101   Proyecto del tipo K del programa presupuestario |
| <u>C</u> lasificación:          | · ·                                                           |
| FOLIO                           |                                                               |
| Descripción:                    |                                                               |
|                                 |                                                               |
|                                 | -                                                             |
|                                 | ✓ Clave habilit <u>a</u> da                                   |
|                                 | Salir                                                         |

Hecho lo anterior, la clave quedará registrada como se visualiza en la siguiente imagen.

| 💐 Edición de clave presupuestal | x                                                              |
|---------------------------------|----------------------------------------------------------------|
| I K K K K A A A A A A A A       |                                                                |
| OBJETO DEL GASTO:               | 615001   Construcción de Vías de Comunicación                  |
| ADMINISTRATIVA:                 | 211110110010202                                                |
| FUNCIONAL:                      | 351 - Transporte por carretera                                 |
| EJE PVD:                        | D  Competitividad y Desarrollo Económico                       |
| SECTORIAL:                      | J - Infraestructura y Comunicaciones                           |
| PROGRAMATICO:                   | K171   Infraestructura Carretera                               |
| BENEFICIARIO:                   | J 👻 Habitante                                                  |
| FUENTE DE FINANCIAMIENTO:       | 1100117   Recursos Fiscales                                    |
| TIPO DE GASTO:                  | 2  Gasto de Capital                                            |
| SUBPROG/PROYECTO/INVERSIÓN:     | K1710124101    Proyecto del tipo K del programa presupuestario |
| <u>C</u> lasificación:          | <b>•</b>                                                       |
| FOLIO                           |                                                                |
| Descripción:                    |                                                                |
|                                 |                                                                |
|                                 |                                                                |
|                                 | Clave habilitada                                               |
|                                 | Salir                                                          |

Las claves presupuestales conforme se vayan agregando, se incluirán automáticamente en el listado como se muestra en la siguiente imagen:

| 🗱 Catálogo de claves presupuestales                                       |                                     |                         |                          | x      |
|---------------------------------------------------------------------------|-------------------------------------|-------------------------|--------------------------|--------|
| Archivo - 🌑 💙 🙀 🗳                                                         |                                     |                         |                          |        |
|                                                                           |                                     |                         |                          |        |
| Arrastrar un encabezado de columna aquí para agrupar por esa columna      | 3                                   |                         |                          |        |
| Clave presupuestal                                                        | OBJETO DEL GASTO                    | ADMINISTRATIVA          | FUNCIONAL                | EJE P  |
| > 615001.211110110010202.351.D.J.K171.J.1100117.2.K1710124101             | Construcción de Vías de Comunicació | Dirección General de Co | Transporte por carretera | Comp   |
|                                                                           |                                     |                         |                          |        |
|                                                                           |                                     |                         |                          |        |
|                                                                           |                                     |                         |                          |        |
|                                                                           |                                     |                         |                          |        |
|                                                                           |                                     |                         |                          |        |
|                                                                           |                                     |                         |                          |        |
|                                                                           |                                     |                         |                          |        |
|                                                                           |                                     |                         |                          |        |
|                                                                           |                                     |                         |                          |        |
| ₩4 44 4 1 de 1 >>>>> >> >> >> >> >> >>> >> >> >> >>> >>> >>> >>> >>> >>>> |                                     |                         |                          | •      |
| Seleccionar criterios                                                     | <u>N</u> o. Máx. Mov.: 1000         | Total de reg.: 0        | Refrescar                | ientes |
|                                                                           |                                     |                         |                          |        |
|                                                                           |                                     |                         |                          |        |

#### 1.2 Finalizar proyecto

La finalización del proyecto se realizará al momento que se haya concluido su captura. Para ello se deberá acceder a un proyecto existente con estatus "INGRESANDO OPERACIÓN" y dar clic en la opción "Finalizar registro" de la barra de herramientas de proyectos, como se muestra en la siguiente imagen:

| y Proyectos                                                                         | X                                                                             |
|-------------------------------------------------------------------------------------|-------------------------------------------------------------------------------|
| Archivo -                                                                           | Estado operación:                                                             |
| K « C 2 2 1 + 6 6 v × 6 % 🔍                                                         |                                                                               |
| Clave : 0002547 Nombre : REMODELACIÓN DE CARRETERA XALAPA-MISANTL                   | 4 Código auxiliar proyecto:                                                   |
| Tipo :                                                                              | Código auxiliar U. Resp:                                                      |
| Inv. Publica - Bub. Tipo: 0003 - OBRAS                                              | 🖳 Unidad ejecutora: 001 🔹 SECRETARÍA DE INFRAESTRUCTURA Y OBRAS PÚBLICAS      |
| Tipo de presupuesto: 🗳 Cve. ámbito: 0002 👻 OBRA                                     | 🖳 U. Resp: 0124 🛛 🚽 🖏 DIRECCION GENERAL DE CONSTRUCCION DE CAMINOS Y CARRETEF |
| Egresos -                                                                           | Clave auxiliar: Fecha: 20/07/2017 👻                                           |
| INGRESANDO OPERACIÓN                                                                |                                                                               |
| Definición proyecto Justificación y beneficios Información adicional Clasificacione | s                                                                             |
| Duración: 6 _ MES(ES)                                                               | No utiliza bitácora electrónica ni costo estimado en proyectos                |
|                                                                                     | Operar proyecto por personal de otros U. Resp                                 |
| Atribución: 000177 - Atribución de DIRECCION GENERAL DE CARRETERA                   | S Y CAMINOS ESTATALES (UR 211110110010202)                                    |
|                                                                                     | ✓                                                                             |
| Elemento 000177 - Elemento visión de DIRECCION GENERAL DE CARRE                     | TERAS Y CAMINOS ESTATALES (UR 211110110010202)                                |
| de visión:                                                                          |                                                                               |
| Objetivo de DIRECCION GENERAL DE CARRETERAS                                         | Y CAMINOS ESTATALES (UR 211110110010202)                                      |
|                                                                                     |                                                                               |
|                                                                                     |                                                                               |
| Elaboró: ADMI - SUPERUSUARIO                                                        |                                                                               |
| Asignado a:                                                                         | Echa asignación: 20/07/2017 -                                                 |
| Admin. de proy:                                                                     | Esfuerzo: 360 🗘 Horas Fecha inicio real: 🔹 🔻 Fecha final real:                |
| Fecha de inicio programada: 01/06/2017 - Fecha final programada: 31/12/2017 -       | Egresos                                                                       |
| Fecha de finalización: 🔹 🖳 Finalizó: 🔹                                              | Importe autorizado: \$ 3,000,000.00                                           |
| Fecha de autorización: 🔹 🗣 Autorizó: 👻                                              | Presupuesto aprobado: \$ 0.00                                                 |
| Fecha de validación: 👻 🖳 Validó: 👻                                                  | Presupuesto modificado: \$ 0.00                                               |
| Programa presup.: 130 - Infraestructura Carretera                                   |                                                                               |
| 🖳 Programa sectorial: 00010 🔹 Infraestructura v Comunicaciones                      |                                                                               |
| Subprograma sectorial: 10 🔹 In fraestructura v Comunicaciones                       |                                                                               |
|                                                                                     |                                                                               |

Después de haber finalizado la Plataforma cambiará el estatus del registro a "EN ESPERA DE VALIDACIÓN" como se visualiza en la siguiente imagen:

| 9 Proyectos                                                                                                    | _ X                                                                                                    |
|----------------------------------------------------------------------------------------------------|----------------------------------------------------------------------------------------------------|
| Archivo - Estado operación:                                                                                                    |                                                                                                    |
| R R R 9 9 7 F F F R R R & Q H R R 9 4 I I 12 I                                                                                                    | 🛛 ⊘ 🗟 💕 🍇 🖻 庙 🛒 🔭                                                                                                    |
| Clave: 0002547 Nombre : REMODELACIÓN DE CARRETERA XALAPA-MISANTLA<br>Tipo :<br>Inv. Publica • Unidad ejecutora: 001 • SEC<br>Tipo de presupuesto: C. Cve. ámbito: 0002 • OBRA<br>Egresos •                                                                                                    | Código auxiliar proyecto:<br>Código auxiliar U. Resp:<br>CRETARÌA DE INFRAESTRUCTURA Y OBRAS PÚBLICAS<br>ECCION GENERAL DE CONSTRUCCION DE CAMINOS Y CARRETEF<br>Clave auxiliar: Fecha: 20/07/2017 • |
| EN ESPERA DE VALIDACION Definición provecto Justificación y beneficios Información adicional Clasificaciones                                                                                                    |                                                                                                    |
| Dyración:         6 \$ MES(ES)                                                                                                    <                                                                                                    | royectos                                                                                                    |
| Atribucion: 000177 - Atribucion de DIRECCION GENERAL DE CARRETERAS Y CAMINOS ESTATALES (UR 211110110010202)     Elemento     de visión:     000177 -     Elemento visión de DIRECCION GENERAL DE CARRETERAS Y CAMINOS ESTATALES (UR 211110110010202)     Elemento visión de DIRECCION GENERAL DE CARRETERAS Y CAMINOS ESTATALES (UR 211110110010202)     Objetivos: 000177 -     Objetivos: 000177 -                                                                                                    |                                                                                                    |
| Image: Blaboró:         ADMI         SUPERUSUARIO           Image: Blaboró:         ADMI         SUPERUSUARIO           Image: Blaboró:         20/07/2017           Image: Blaboró:         20/07/2017           Image: Blaboró:         20/07/2017           Image: Blaboró:         20/07/2017           Image: Blaboró:         20/07/2017           Image: Blaboró:         20/07/2017           Image: Blaboró:         Superioritation           Image: Blaboró:         20/07/2017           Image: Blaboró:         Superioritation           Image: Blaboró:         Superioritation           Image: Blaboró:         Superioritation           Image: Blaboró:         Superioritation           Image: Blaboró:         Superioritation           Image: Blaboró:         Superioritation           Image: Blaboró:         Superioritation           Image: Blaboró:         Superioritation           Image: Blaboró:         Superioritation           Image: Blaboró:         Superioritation           Image: Blaboró:         Superioritation           Image: Blaboró:         Superioritation           Image: Blaboró:         Superioritation           Image: Blaboró:         Superioritation | cha inicio reat. • Fecha final reat. •                                                                                                    |
| Fecha de inicio programada:       01/06/2017 •         Fecha de inicio programada:       01/06/2017 •         Fecha de inicio programada:       01/06/2017 •         Fecha de autorización:       •         Fecha de autorización:       •         Fecha de validación:       •         Fecha de validación:       •         Fecha de validación:       •                                                                                                    | Egresos           Importe autorizado:         \$ 3,000,000,000           Presupuesto aprobado:         \$ 0.00           Presupuesto modificado:         \$ 0.00                                     |
| Programa presup::       130 ~       Infraestructura Carretera         Programa sectorial:       00010 ~       Infraestructura v Comunicaciones         Subprograma sectorial:       10 ~       Infraestructura v Comunicaciones                                                                                                    |                                                                                                    |

#### 1.3 Validar proyecto

La validación del proyecto se realizará después de que se haya finalizado su captura. Para ello se deberá acceder a un proyecto existente con estatus "EN ESPERA DE VALIDACIÓN" y dar clic en la opción "Validar proyecto" de la barra de herramientas de proyectos, como se muestra en la siguiente imagen:

| Proyectos                                   |                                           |                       |                      |                     |                                                                                                    |                    | _ x        |
|---------------------------------------------|-------------------------------------------|-----------------------|----------------------|---------------------|----------------------------------------------------------------------------------------------------|--------------------|------------|
| Archivo -                                   |                                           |                       | Estado o             | peración:           |                                                                                                    |                    |            |
| K<                                          |                                           | 🖨 🖌 🔽                 | 2                    | 1                   | \[         \begin{aligned}         & \lefted{aligned}         & \lefted{aligned}         & \le | 22 🖹 🗎             | , 🖏 🕺      |
| Clave : 0002547 Nombre : REMODELA           | CIÓN DE CARRETERA XALAPA-MISANTLA         |                       |                      |                     | Código a                                                                                                    | uxiliar proyecto:  |            |
| Tipo :                                      |                                           |                       |                      |                     | - Código a                                                                                                    | auxiliar U. Resp:  |            |
| Inv. Publica 👻 🖳 Sub. Tipo: 0               | 003 - OBRAS                               |                       | Unidad ejecutora:    | 001 - SECRETA       | RÍA DE INFRAESTRUCTU                                                                                                    | IRA Y OBRAS PÚBLIC | AS         |
| Tipo de presupuesto: 🗳 Cve. ámbito: 0       | 002 - OBRA                                |                       | U. Resp: 0124        |                     | N GENERAL DE CONSTR                                                                                                    | UCCION DE CAMINOS  | Y CARRETEF |
| Egresos 👻                                   |                                           |                       |                      |                     | Clave auxiliar:                                                                                                    | Fecha: 20/         | /07/2017 + |
| EN ESPERA DE V                              | ALIDACIÓN                                 |                       |                      |                     |                                                                                                    |                    |            |
| Definición proyecto Justificación y benefic | ios Información adicional Clasificaciones |                       |                      |                     |                                                                                                    |                    |            |
| Duración: 6 🗘 MES(ES)                       | •                                         | No utiliza bitácora e | lectrónica ni costo  | estimado en proyect | DS                                                                                                    |                    |            |
|                                             |                                           | Derar proyecto pr     | ir personal de otros | O. Resp             |                                                                                                    |                    |            |
| Atribucion: 000177 - Atribucion             | de DIRECCION GENERAL DE CARRETERAS        | S Y CAMINOS ESTATAL   | ES (UR 2111101100    | 10202)              |                                                                                                    |                    |            |
|                                             |                                           |                       |                      |                     |                                                                                                    |                    | -          |
| Elemento 000177 - Elemento                  | visión de DIRECCION GENERAL DE CARRET     | ERAS Y CAMINOS EST    | ATALES (UR 211110    | 110010202)          |                                                                                                    |                    | <b>^</b>   |
| de vision.                                  |                                           |                       |                      |                     |                                                                                                    |                    | -          |
| Objetivos: 000177 - Objetivo d              | e DIRECCION GENERAL DE CARRETERAS         | CAMINOS ESTATALES     | (UR 211110110010     | 202)                |                                                                                                    |                    | <b>A</b>   |
|                                             |                                           |                       |                      |                     |                                                                                                    |                    | -          |
|                                             | A DIO                                     |                       |                      |                     |                                                                                                    |                    |            |
| Elaboro: ADMI - SUPERUSU                    | 480                                       |                       | 0/07/20147           |                     |                                                                                                    |                    |            |
| Asignado a:                                 |                                           | Fecha asignacion:     | 360 + Haraa          | Franks ini          | ata ana b                                                                                                    | Franks Graderak    |            |
|                                             |                                           | Lsidel <u>z</u> u.    | Juo + Horas          | Fecha Ini           | cio reai:                                                                                                    | Fecha final real:  | ·          |
| Fecha de inicio programada: 01/06/2017 -    | Fecha final programada: 31/12/2017 👻      |                       |                      |                     | Egresos                                                                                                    |                    |            |
| Fecha de finalización: 👻                    | Finalizó:                                 |                       |                      |                     | Importe autorizad                                                                                                    | io: \$ 3,0         | 00,000.00  |
| Fecha de autorización:                      | Autorizó:                                 |                       |                      |                     | Presupuesto aproba                                                                                                    | do:                | \$ 0.00    |
| Fecha de validación:                        | Validó:                                   |                       |                      |                     | Presupuesto modificad                                                                                                    | do:                | \$ 0.00    |
| Programa presup.: 130 -                     | Infraestructura Carretera                 |                       |                      |                     |                                                                                                    |                    |            |
| Programa sectorial: 00010 -                 | Infraestructura v Comunicaciones          |                       |                      |                     |                                                                                                    |                    |            |
| Subprograma sectorial: 10                   | Infraestructura v Comunicaciones          |                       |                      |                     |                                                                                                    |                    |            |
|                                             |                                           |                       |                      |                     |                                                                                                    |                    |            |

Posteriormente la plataforma despliega la pantalla "Observaciones del cambio de estado de la operación", en la cual, el usuario podrá o no agregar las notas que considere necesarias para el cambio, y hacer clic sobre el botón "Aceptar" (1), como se indica en la imagen siguiente:

| 😻 Observaciones del cambio de estado de la oper                                                                            | ración            | x          |
|----------------------------------------------------------------------------------------------------|-------------------|------------|
| Tipo <u>O</u> peración: Proyectos<br><u>C</u> ve.Operación: 0002547<br><u>Ingresó: ADMI SUPERUSUARIO</u><br>Observaciones: |                   |            |
|                                                                                                    |                   |            |
|                                                                                                    | ✓ <u>A</u> ceptar | X Cancelar |

Hecho lo anterior, la Plataforma cambiará el estatus del registro a "VALIDADO", como se puede observar en la siguiente imagen:

| 🔰 Proyectos                                                                                                    | _ ×                                                                                                    |  |  |  |  |
|----------------------------------------------------------------------------------------------------|----------------------------------------------------------------------------------------------------|--|--|--|--|
| Archivo • Estado operación:                                                                                                    |                                                                                                    |  |  |  |  |
|                                                                                                    | 📀 🗟 💕 🍇 🔄 🗎 🛒 类                                                                                                    |  |  |  |  |
| Clave: 0002547 Nombre : REMODELACIÓN DE CARRETERA XALAPA-MISANTLA<br>Tipo :<br>Inv. Publica • Sub. Tipo: 0003 • OBRAS Unidad ejecutora: 001 • SECRETAR<br>Tipo de presupuesto: Cve. ámbito: 0002 • OBRA UNICAL DIRECCION<br>Egresos •                                                                                                    | Código auxiliar proyecto:<br>Código auxiliar U. Resp:<br>RÍA DE INFRAESTRUCTURA Y OBRAS PÚBLICAS<br>IN GENERAL DE CONSTRUCCION DE CAMINOS Y CARRETEF<br>Clave auxiliar: Fecha: [20/07/2017 •] |  |  |  |  |
| VALIDADO                                                                                                    |                                                                                                    |  |  |  |  |
| Definición proyecto Justificación y beneficios Información adicional Clasificaciones                                                                                                    |                                                                                                    |  |  |  |  |
| Duración: 6 \$ MES(ES)                                                                                                    | 15                                                                                                    |  |  |  |  |
| Atribución: 000177 -     Atribución de DIRECCION GENERAL DE CARRETERAS Y CAMINOS ESTATALES (UR 211110110010202)     Elemento visión de DIRECCION GENERAL DE CARRETERAS Y CAMINOS ESTATALES (UR 211110110010202)     Dijetivos: 000177 -     Dijetivos: 000177 -     Dijet |                                                                                                    |  |  |  |  |
| Image: Baboró:       ADMI       SUPERUSUARIO         Image: Baboró:       Asignado a:                                                                                                    | io reat. • Fecha final reat. •                                                                                                    |  |  |  |  |
| Fecha de inicio programada:       01/06/2017 •       Fecha final programada:       31/12/2017 •         Fecha de finalización:       •       •       •         Fecha de dinalización:       •       •       •         Fecha de autorización:       •       •       •         Fecha de validación:       22/07/2017 •       •       •       •         Porgrama presup::       130 •       Infraestructura Carretera       •       •         Programa sectorial:       0010 •       Infraestructura V Comunicaciones       •         Subprograma sectorial:       10 •       Infraestructura v Comunicaciones                                                                                                    | Egresos<br>Importe autorizado: \$3,000,000.00<br>Presupuesto aprobado: \$0.00<br>Presupuesto modificado: \$0.00                                                                               |  |  |  |  |

#### 1.4 Autorizar proyecto

La autorización del proyecto se realizará después de que éste se haya validado. Después de localizar el registro, el usuario deberá dar clic sobre el botón "Autorizar", ubicado en la Barra de Herramientas, como se visualiza en la imagen:

| Proyectos                                                                                                   |                                        |                                        |                                                 |                                |                   |                                              | _ x              |
|----------------------------------------------------------------------------------------------------|----------------------------------------|----------------------------------------|-------------------------------------------------|--------------------------------|-------------------|----------------------------------------------|------------------|
| Archivo -                                                                                                   |                                        |                                        | Estado op                                       | peración:                      |                   |                                              |                  |
|                                                                                                    |                                        | 1 🛱 🛃 🗹                                |                                                 | <u>a</u>                       | 0 🗟 👔             | 2                                            | i 📰 🚆            |
| Clave : 0002547 <u>N</u> ombre : REMODELA<br>Tipo :                                                         | CIÓN DE CARRETERA XALAPA-MISAN         | TLA                                    |                                                 |                                | Códig<br>Códig    | o auxiliar proyecto:<br>go auxiliar U. Resp: |                  |
| Inv. Publica 👻 🖳 Sub. Tipo: 0                                                                               | 003 - OBRAS                            | Ę                                      | Unidad ejecutora: 0                             | 01 - SECRETA                   | RÍA DE INFRAESTRU | CTURA Y OBRAS P                              | PÚBLICAS         |
| Tipo de presupuesto: 🖳 Cve. ámbito: 0                                                                       | 002 - OBRA                             |                                        | U. Resp: 0124                                   |                                | N GENERAL DE CON  | STRUCCION DE CA                              | MINOS Y CARRETEF |
| Egresos 👻                                                                                                   |                                        |                                        |                                                 |                                | Clave auxiliar:   | Fec                                          | ha: 20/07/2017 👻 |
| INGRESANDO OF                                                                                               | ERACIÓN                                |                                        |                                                 |                                |                   |                                              |                  |
| Definición proyecto Justificación y benefic                                                                 | ios Información adicional Clasificacio | ones                                   |                                                 |                                |                   |                                              |                  |
| Duración: 6 🗘 MES(ES)                                                                                       | •                                      | No utiliza bitácora<br>Operar proyecto | electrónica ni costo e<br>por personal de otros | estimado en proyect<br>U. Resp | 08                |                                              |                  |
| Atribución: 000177 - Atribución de DIRECCIÓN GENERAL DE CARRETERAS Y CAMINOS ESTATALES (UR 211110110010202) |                                        |                                        |                                                 |                                |                   |                                              |                  |
| de visión: 000177 - Objetivo de DIRECCION GENERAL DE CARRETERAS Y CAMINOS ESTATALES (UR 21110110010202)     |                                        |                                        |                                                 |                                |                   |                                              |                  |
|                                                                                                    |                                        |                                        |                                                 |                                |                   |                                              | -                |
| Elaboró: ADMI - SUPERUSU                                                                                    | ARIO                                   |                                        |                                                 |                                |                   |                                              |                  |
| 📮 A <u>s</u> ignado a: 🛛 👻                                                                                  |                                        | Fecha asignación:                      | 20/07/2017 -                                    |                                |                   |                                              |                  |
| Admin. de proy:                                                                                             |                                        | Esfuerzo:                              | 360 🗘 Horas                                     | Fecha ini                      | cio <u>r</u> eal: | <ul> <li>Fecha final re</li> </ul>           | al: 🔹 👻          |
| Fecha de inicio programada: 01/06/2017 -                                                                    | Fecha final programada: 31/12/2017     | -                                      |                                                 |                                | Egresos           |                                              |                  |
| Fecha de finalización:                                                                                      | 🖳 Finalizó: 🚽                          |                                        |                                                 |                                | Importe autori    | izado:                                       | \$ 3,000,000.00  |
| Fecha de autorización: 🗸 🗸                                                                                  | 📮 Autorizó: 🗸                          |                                        |                                                 |                                | Presupuesto apro  | bado:                                        | \$ 0.00          |
| Fecha de validación: 👻 👻                                                                                    | 🖳 Validó: 🚽                            |                                        |                                                 |                                | Presupuesto modif | icado:                                       | \$ 0.00          |
| Programa presup.: 130 👻                                                                                     | Infraestructura Carretera              |                                        |                                                 |                                |                   |                                              |                  |
| Programa sectorial: 00010 👻                                                                                 | Infraestructura v Comunicaciones       |                                        |                                                 |                                |                   |                                              |                  |
| Subprograma sectorial: 10 -                                                                                 | Infraestructura v Comunicaciones       |                                        |                                                 |                                |                   |                                              |                  |
|                                                                                                    |                                        |                                        |                                                 |                                |                   |                                              |                  |

Finalmente la Plataforma cambiará el estatus de la operación a "AUTORIZADO", como se indica en la siguiente imagen:

| y Proyectos                                                                                                    | _ X                                                                                                    |  |  |  |  |
|----------------------------------------------------------------------------------------------------|----------------------------------------------------------------------------------------------------|--|--|--|--|
| Archivo • Estado operación:                                                                                                    |                                                                                                    |  |  |  |  |
|                                                                                                    | 📀 🗟 💰 🍇 🔄 💼 🛒 🔭                                                                                                    |  |  |  |  |
| Clave : 0002547 Nombre : REMODELACIÓN DE CARRETERA XALAPA-MISANTLA<br>Tipo :<br>Inv. Publica Sub. Tipo: 0003 • OBRAS Unidad ejecutora: 001 • SECRETA<br>Tipo de presupuesto: Cve. ámbito: 0002 • OBRA UNICAD DE CARRETERA XALAPA-MISANTLA<br>Egresos •                                                                                                    | Código auxiliar proyecto:<br>Código auxiliar U. Resp:<br>ARÍA DE INFRAESTRUCTURA Y OBRAS PÚBLICAS<br>IN GENERAL DE CONSTRUCCION DE CAMINOS Y CARRETEF<br>Clave auxiliar;<br>Fecha: 20/07/2017 • |  |  |  |  |
| VALIDADO AUTORIZADO Definición provecto Justificación y beneficios Información adicional Clasificaciones                                                                                                    |                                                                                                    |  |  |  |  |
| Duración: 6 C MES(ES)  MES(ES)                                                                                                    | 08                                                                                                    |  |  |  |  |
| Atribución: 000177 -   Atribución de DIRECCION GENERAL DE CARRETERAS Y CAMINOS ESTATALES (UR 211110110010202)   Elemento   de yisión:   000177 -   Objetivos:   000177 -   Objetivos: Objetivo de DIRECCION GENERAL DE CARRETERAS Y CAMINOS ESTATALES (UR 211110110010202) Objetivos:                                                                                                    |                                                                                                    |  |  |  |  |
| Image: Blaboró:       ADMI -       SUPERUSUARIO         Image: Agignado a:       -       Fecha asignación:       20/07/2017 -         Image: Admin. ge proy:       -       Esfuerzo:       360 + Horas       Fecha inicio real:       -         Fecha final real:       -       -       -       -       -       -                                                                                                    |                                                                                                    |  |  |  |  |
| Fecha de inicio programada:       01/06/2017 •       Fecha final programada:       31/12/2017 •         Fecha de finalización:       •       Finalizó: •       •         Fecha de autorización:       22/07/2017 •       •       •         Fecha de validación:       22/07/2017 •       •       •         Programa presup::       130 •       Infraestructura Carretera       •         Programa sectorial:       00010 •       Infraestructura v Comunicaciones       •         In facestructura v Comunicaciones       •       •       • | Egresos<br>Importe autorizado: \$ 3,000,000.00<br>Presupuesto aprobado: \$ 0.00<br>Presupuesto modificado: \$ 0.00                                                                              |  |  |  |  |